# **CLNA Through JobsEQ**

 $\equiv$ 

#### **WEBSITE**

Log into JobsEQ - https://jobseq.eqsuite.com/Account/Login?ReturnUrl=%2f

#### **CREATE PROGRAM GROUP**

- 1. Click "Occupation Snapshot"
- 2. Click on the Hamburger Menu  $\rightarrow$
- 3. Choose Alabama as the Region
- 4. Choose your CTE Cluster as the Occupation (type 'CTE' in the field)
- 5. Historical Years = 5
- 6. Projection Years = 5
- 7. Click "Go"
- 8. Check the Occupations that align with your program area
- 9. Click "Create Group"

| Cre      | Create Group Clear Selection |         |                                                    |         |                               |      |        |                |                                   |                |       |                 |        |           |                |                 |
|----------|------------------------------|---------|----------------------------------------------------|---------|-------------------------------|------|--------|----------------|-----------------------------------|----------------|-------|-----------------|--------|-----------|----------------|-----------------|
|          |                              |         |                                                    | CURRENT |                               |      |        |                |                                   | 5-YEAR HISTORY |       | 1-YEAR FORECAST |        |           |                |                 |
|          |                              | SOC     | Occupation                                         | Empl    | Avg Ann<br>Wages <sup>2</sup> | LQ   | Unempl | Unempl<br>Rate | Online<br>Job<br>Ads <sup>3</sup> | Empl<br>Change | Ann % | Total<br>Demand | Exits  | Transfers | Empl<br>Growth | Ann %<br>Growth |
|          | +                            | 43 0000 | Office and Administrative Support Occupations      | 268,988 | \$36,100                      | 0.98 | 6,549  | 2.4%           | 5,848                             | 3,479          | 0.3%  | 28,548          | 12,772 | 17,626    | -1,850         | -0.7%           |
|          | ah                           | 41-0000 | Sales and Related Occupations                      | 220,936 | \$37,100                      | 1.05 | 7,821  | 3.5%           | 16,143                            | 2,748          | 0.3%  | 30,154          | 12,247 | 18,656    | -750           | -0.3%           |
|          | alı                          | 51-0000 | Production Occupations                             | 208,750 | \$36,500                      | 1.63 | 7,164  | 3.3%           | 2,946                             | 6,471          | 0.6%  | 21,968          | 7,925  | 15,713    | -1,670         | -0.8%           |
|          | +                            | 05 0000 | Food Preparation and Serving Related Occupations   | 190,595 | \$21,700                      | 1.03 | 9,201  | 4.6%           | 11,433                            | 15,070         | 1.7%  | 34,944          | 13,533 | 19,958    | 1,452          | 0.8%            |
|          | ah                           | 53-0000 | Transportation and Material Moving Occupations     | 178,289 | \$33,200                      | 1.00 | 7,353  | 4.0%           | 9,407                             | 12,416         | 1.5%  | 22,321          | 8,182  | 14,268    | -129           | -0.1%           |
| <b>~</b> |                              | 29-0000 | Realthcare Practitioners and Technical Occupations | 135,446 | \$70,300                      | 1.10 | 1,547  | 1.1%           | 8,778                             | 12,986         | 2.0%  | 8,773           | 3,649  | 4,239     | 885            | 0.7%            |
|          | ah                           | 11-0000 | Management Occupations                             | 120,255 | \$101,700                     | 0.86 | 1,407  | 1.2%           | 4,505                             | 9,999          | 1.8%  | 10,622          | 3,372  | 6,859     | 391            | 0.3%            |
|          | •                            | 25-0000 | Educational Instruction and Library Occupations    | 109,083 | \$48,500                      | 0.89 | 2,394  | 2.1%           | 3,089                             | 1,549          | 0.3%  | 9,811           | 4,384  | 5,266     | 161            | 0.1%            |
|          | alı                          | 47-0000 | Construction and Extraction Occupations            | 101,928 | \$42,500                      | 1.02 | 3,997  | 3.9%           | 1,764                             | 6,773          | 1.4%  | 12,194          | 3,344  | 8,198     | 651            | 0.6%            |

 Name your group "Program-System-Month-Year". Example Automotive-PikeCounty-July-2020 Use any other unique identifiers if necessary. It is important to be detailed because data changes.

| Regions                                           |   |
|---------------------------------------------------|---|
| Alabama (1)                                       | Q |
| + Add More                                        |   |
| Occupation                                        |   |
| Architecture & Construction (CTE Cluster) (95-007 | Q |
| Employment Type                                   |   |
| Total Employment •                                |   |
| Historical Years                                  |   |
| 5                                                 |   |
| Projection Years                                  |   |
| 5                                                 |   |
| Exclude Preliminary Data                          |   |
| SOC Level                                         |   |
| Major Group: 2-digit SOC -                        |   |
| Forecast                                          |   |
| Baseline •                                        |   |
|                                                   |   |
|                                                   |   |

## ESTABLISH BASELINES (High-Wage / High-Demand)

- Click "Occupation Snapshot"
- Click on the Hamburger Menu  $\rightarrow$   $\equiv$
- Choose Alabama as the Region
- Choose your Customized Program Group (see above steps)
- Historical Years = 5
- Projection Years = 5
- Click "Go"
- You will get an Occupation Report but we will extract the baseline data from your Custom Program Group line near the bottom

|      | SOC | Occupation           | Empl    | Avg<br>Ann<br>Wages <sup>2</sup> | LQ   | Unempl | Unempl<br>Rate | Online<br>Job<br>Ads <sup>3</sup> | Empl<br>Change | Ann % | Total<br>Demand | Exits   | Transfers | Empl<br>Growth | Ann %<br>Growth |
|------|-----|----------------------|---------|----------------------------------|------|--------|----------------|-----------------------------------|----------------|-------|-----------------|---------|-----------|----------------|-----------------|
| ılı. |     | Custom Program Group | 980,630 | \$41,500                         | 1.00 | 26,099 | 2.6%           | 39,642                            | 55,284         | 1.2%  | 575,454         | 233,963 | 329,933   | 11,558         | 0.2%            |

- The "High-Wage" will be the "Avg Ann Wages". In this example it is \$41,500. Any Occupation that is at or above that wage will be considered "High-Wage.
- The "High-Demand" will be ("Total Demand" / "Empl"). In this example 575,454/980,630 = 58.6%. For "High-Demand" you will need to calculate "High-Demand" for each Occupation in your program group. Any that are at or above the baseline will be considered "High-Demand".
- You may use either "High-Wage" OR "High-Demand" for each program.
- It is strongly recommended you save your reports and print them out.

# **DETERMINE OCCUPATIONS – STATE LEVEL (High-Wage / High-Demand)**

- 1. Click "Occupation Snapshot"
- 2. Click on the Hamburger Menu  $\rightarrow$  $\equiv$
- 3. Choose Alabama as the Region
- 4. Choose your Customized Program Group (see above steps)
- 5. Historical Years = 5
- 6. Projection Years = 5
- 7. Click "Go"
- 8. For "High-Wage" figures, click on "Avg Ann Wages" to sort the wages. Fill out the CLNA with the top 5 that are at or above your established baseline.

For "High-Demand", either calculate each occupation by hand (Total Demand / Empl) and select the top 5 that are above the baseline OR export the document to Excel and use a spreadsheet.

# **DETERMINE OCCUPATIONS – REGION LEVEL (High-Wage / High-Demand)**

- 1. Click "Occupation Snapshot"
- 2. Click on the Hamburger Menu  $\rightarrow$  =
- 3. Choose your selected or custom Region, as the Region
- 4. Choose your Customized Program Group (see above steps)
- 5. Historical Years = 5
- 6. Projection Years = 5
- 7. Click "Go"
- 8. For "High-Wage" figures, click on "Avg Ann Wages" to sort the wages. Fill out the CLNA with the top 5 that are at or above your established baseline.

For "High-Demand", either calculate each occupation by hand (Total Demand / Empl) and select the top 5 that are above the baseline OR export the document to Excel and use a spreadsheet.

## **CREATE CUSTOM REGION**

- Under "Settings" on the right, choose "Region"
- At the Top, click "Create New Region"
- Name your Region
- Choose either "County" or "ZCTA" (County selects areas by county boundaries while ZCTA = Zipcode)

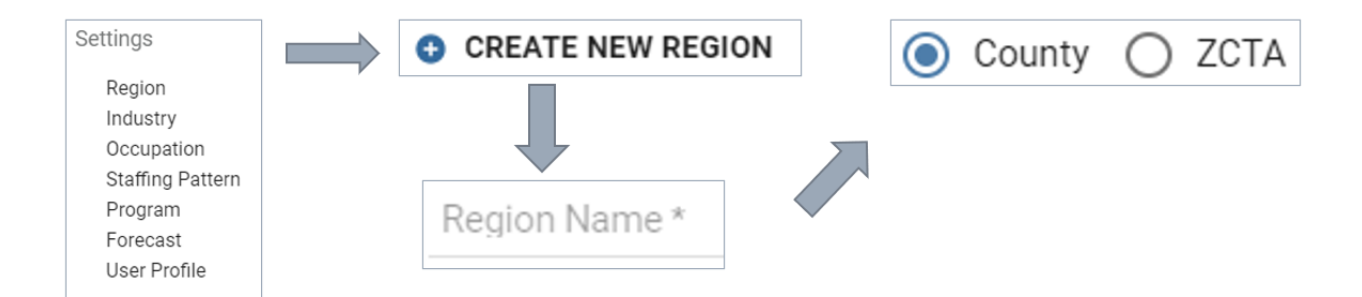

• Here are the controls you can use on the map (Don't forget to Save!!!)

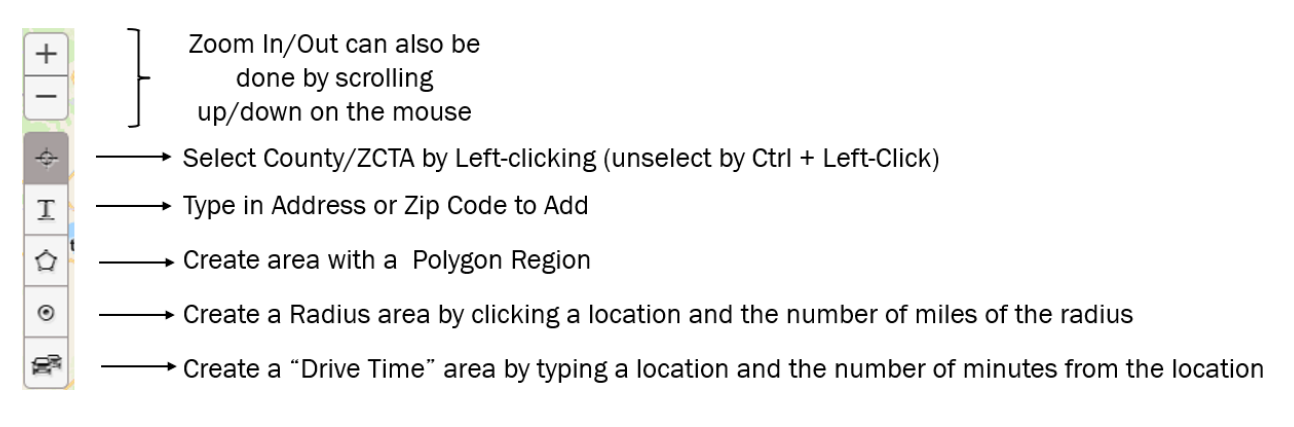